## **Google Classroom**

## Logging in as a Student

## 1. You must use the Chrome browser to access our Google classroom.

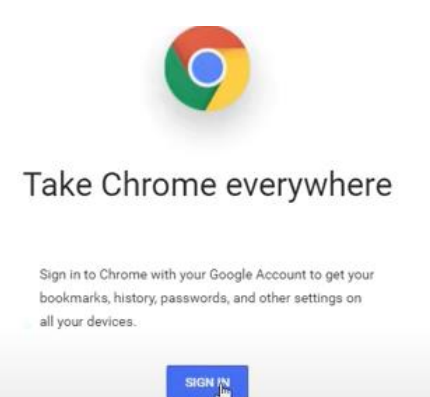

2. Your child must sign into Chrome using his/her CUSD assigned student email and password. (This is NEW for elementary students as of March 2020.)

## Your child's CUSD email is: s+student ID# @gse.cusd80.com

| ign in with your Google Account to get your bookmarks<br>istory, passwords, and other settings on all your device |  |  |
|----------------------------------------------------------------------------------------------------|--|--|
|                                                                                                    |  |  |
| NEXT                                                                                                    |  |  |
|                                                                                                    |  |  |

Google

3. Your child will then type in their password. The district has a one time password s + sID# + !. Your child will need to create a new password. I would suggest he/she use the same password as Office 365 which is riggsc10.

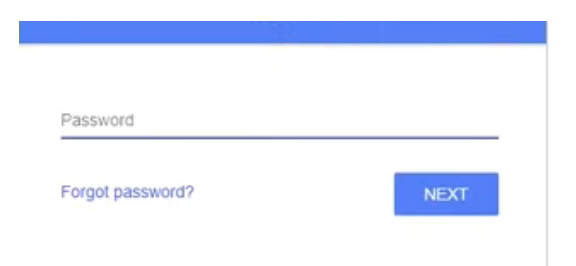

4. Finally, type classroom.google.com and this should take him/her to our Google Classroom page. He/she might need to click "Join" but once that is completed, he/she will see my Stream page where I have announcements posted.

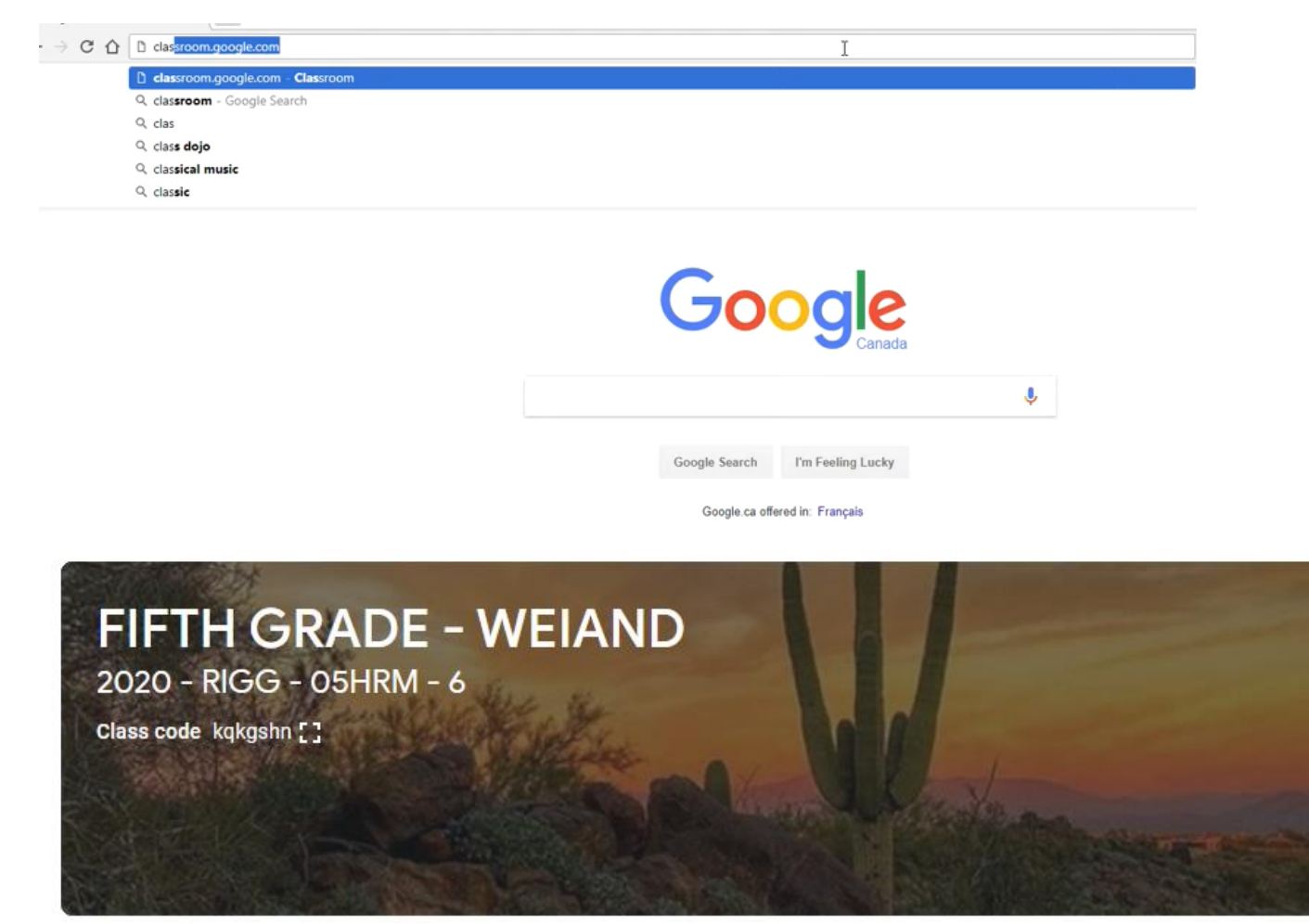

**\*\*Common trouble shooting tips:** 

- 1. Be sure you are using Chrome as the browser!
- 2. Be sure your child is logged into his/her assigned account. To check, look at the top right hand corner and you should see your child's student Id number or user profile.